## Computing

## Wie kann ich den Inhalt meines Browsers auf meinem Google Chromecast darstellen (PC)?

- Sie benötigen dazu den **Browser Google Chrome**, den Sie sich unter https://www.google.de/chrome/browser/desktop/ herunterladen können.
- Haben Sie Google Chrome installiert, fügen Sie diesem noch die Erweiterung Google Cast hinzu, die Sie unter https://chrome.google.com/webstore/detail/googlecast/boadgeojelhgndaghljhdicfkmllpafd?hl=de finden.
- In Ihrem Google Chrome-Browser wird Ihnen nun oben rechts das Google Chromecast-Icon angezeigt.
- Wenn Sie den Browserinhalt nun auf Ihrem Google Chromecast darstellen möchten, klicken Sie auf das Icon.
- Es öffnet sich eine Liste mit allen verfügbaren Google
  Chromecast-Geräten, aus dem Sie sich Ihr Gerät heraussuchen und auswählen.
- Ihr Google Chromecast-Gerät verbindet sich nun mit Ihrem PC oder Notebook/Laptop und stellt den Inhalt Ihres Browsers auf Ihrem Fernseher dar.

Eindeutige ID: #1089 Verfasser: Christian Steiner Letzte Änderung: 2015-08-03 12:50